# Guide WEB

*Sites Internet et Intranet de la DREAL Normandie* 

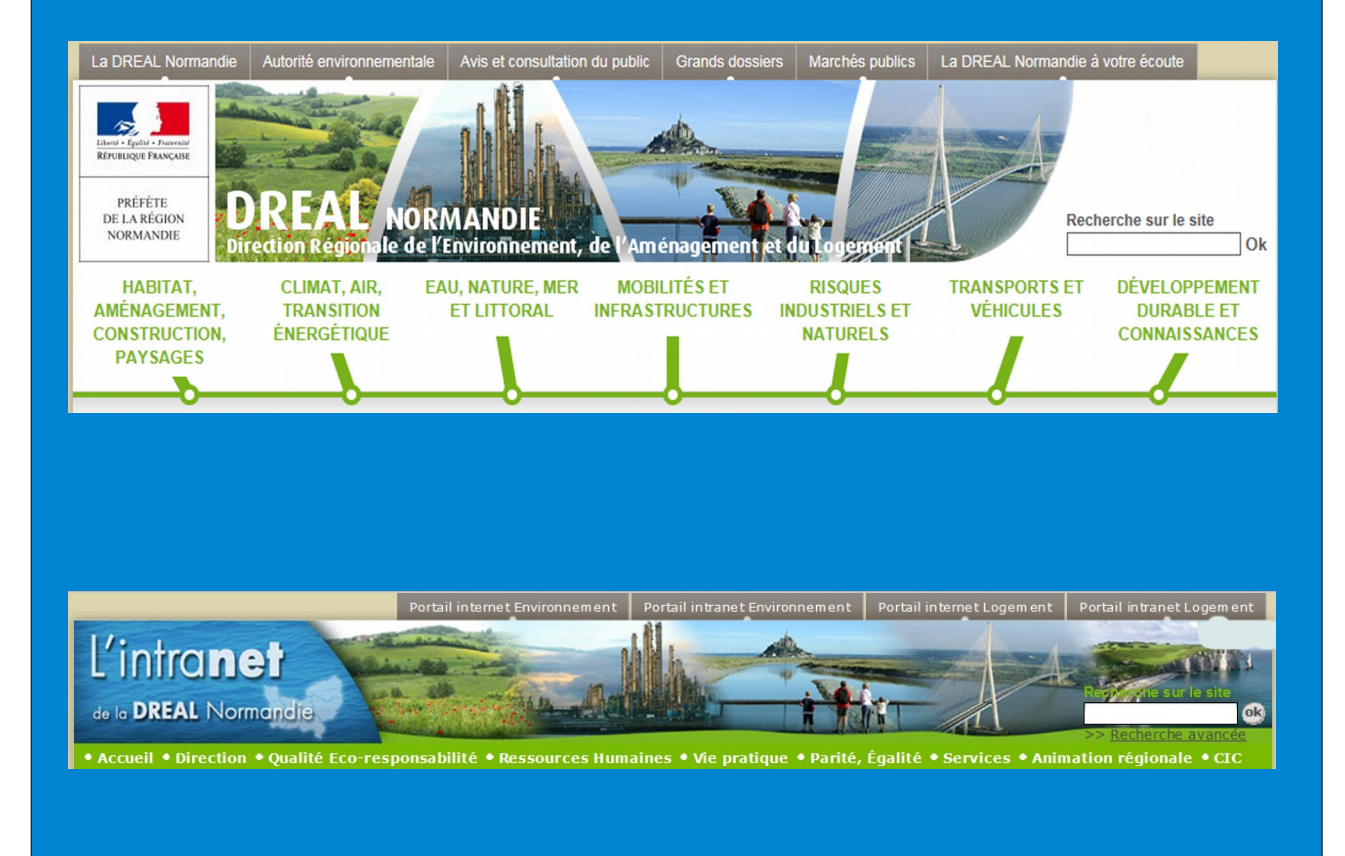

#### Historique de la version du document

| Version                                          | Auteur       | Commentaires                                                                                                    |
|--------------------------------------------------|--------------|----------------------------------------------------------------------------------------------------|
| U –<br>Internet/Int<br>ranet<br>DREAL N<br>- 1.0 | Serge Hamard | Première version de la documentation fonctionnelle<br>pour les contributeurs du site internet/intranet<br>DREAL Normandie |

#### Affaire suivie par

Serge Hamard – Chargé de mission web – MiCOM - DREAL Normandie Tél. : 02 50 01 82 91 Mail : <u>serge.hamard@developpement-durable.gouv.fr</u>

Fabienne DIEUSET – Cheffe adjointe de la MiCOM - DREAL Normandie Tél. : 02.35.58.56.44 Mail : <u>fabienne.dieuset@developpement-durable.gouv.fr</u>

#### **Demandes d'assistance**

Serge Hamard – Chargé de mission web – MiCOM - DREAL Normandie Tél. : 02 50 01 82 91 **Mail : serge.hamard@developpement-durable.gouv.fr** 

#### Contenu

Ce document présente de façon succincte les aspects fonctionnels de l'application SPIP dans le cadre d'une utilisation au sein des services de la DREAL Normandie.

CE DOCUMENT EST LE FIL CONDUCTEUR DE LA FORMATION, certaines parties et autres fonctionnalités seront compagnonnées soit, en assistance, dans les réunions des auteurs.

# **SOMMAIRE**

| 1 - Me connecter                                                                                                    | 4                         |
|----------------------------------------------------------------------------------------------------|---------------------------|
| 2 - Présentation de l'interface                                                                                                    | 6                         |
| 3 - Les étapes de création et de publication                                                                                                    | 7                         |
| Connaître l'architecture de son site et ses possibilités d'évolution                                                                                       | 7                         |
| Demander une rubrique                                                                                                    | 7                         |
| Créer un article<br>Le renseignement des champs<br>Insertion de pièces jointes<br>Exemple d'un article en création<br>Exemple d'un article publié en ligne | 7<br>10<br>12<br>16<br>17 |
| 5 - Les règles de base de mises en ligne                                                                                                    | 18                        |
| Exemple de rédaction d'un article<br>La mise en forme de cet article<br>Pour votre information                                                             | 20<br>21<br>22            |
| 6 - Raccourcis typographiques                                                                                                    | 23                        |
| 7 – <u>IMPORTANT</u> - Règles fonctionnelles                                                                                                    | 25-26                     |
| Administration<br>Animation interne<br>La gestion des sites                                                                                                |                           |

Formation - Assistance

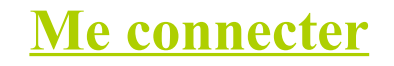

<u>1</u> – Pour accéder aux sites internet et intranet en tant que membre (administrateur et rédacteur), il faut : se connecter à l'adresse de gestion du site :

Internet de la DREAL Normandie : <u>http://www-maj.dreal.normandie.e2.rie.gouv.fr/</u> Intranet de la DREAL Normandie : <u>http://intra.dreal-normandie.e2.rie.gouv.fr/</u>

Cliquez ensuite sur « Authentification » en pied de page de la page d'accueil des sites

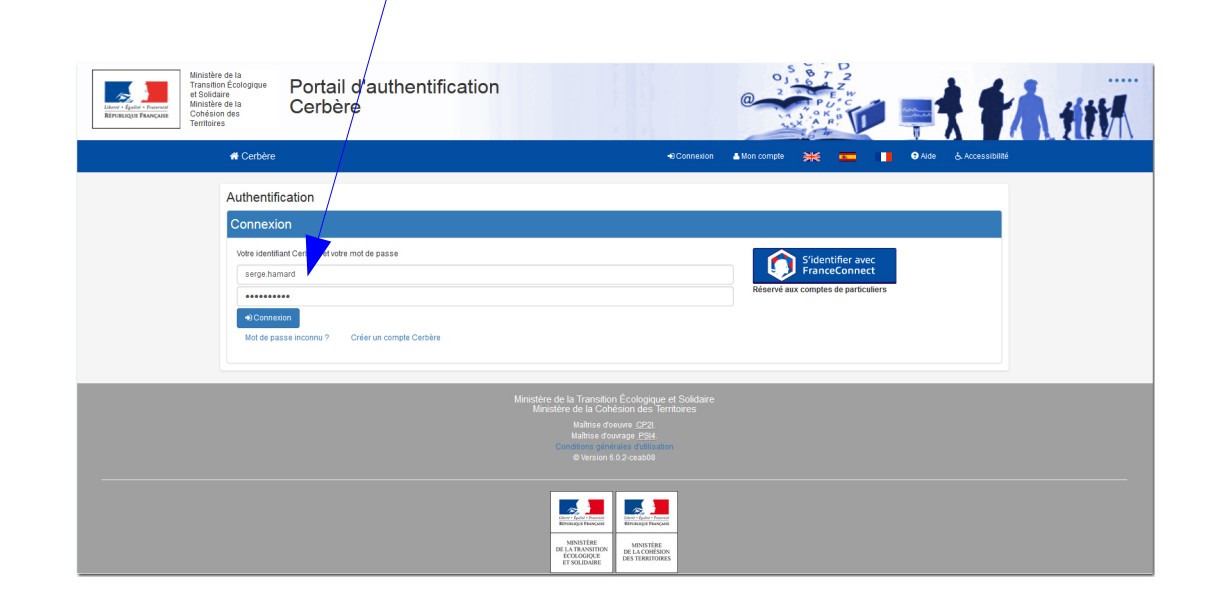

2 - Renseigner votre Identifiant\* / Mot de passe\* « Ce sont les mêmes que pour Mélanie »

<u>Valider</u> (Vous serez alors redirigé vers le site de gestion internet/intranet. Il ne vous restera plus qu'à rédiger vos articles)

8.

# <u>3</u> - J'arrive sur l'interface de gestion, ou « espace privé ». Cet espace permet de créer ou modifier des articles sous les rubriques que vous gérez.

| HAMARD Serge   🗺 français   Aid                                                     | le   Se déconnecter                                                   |                                                                          | DREAL Norm                                                                      | andie -                   | Ministère de         | ()   Voir le sit | e public |
|-------------------------------------------------------------------------------------|-----------------------------------------------------------------------|--------------------------------------------------------------------------|---------------------------------------------------------------------------------|---------------------------|----------------------|------------------|----------|
| î 🖉 🕟                                                                               | / 💻                                                                   | #                                                                        | -∿-                                                                             | 1                         | 2                    |                  |          |
| Accueil Édition Public                                                              | ation Activité                                                        | Squelettes                                                               | Maintenance                                                                     | Config                    | uration              |                  |          |
| 🔒 ピ 🗄 🖉 🗭 🖻                                                                         | <b>4</b>                                                              |                                                                          |                                                                                 |                           |                      |                  | Q        |
| t<br>HAMARD Serge                                                                   | Articles les                                                          | s plus récen                                                             | ts                                                                              |                           |                      |                  |          |
|                                                                                     | # Titre :                                                             |                                                                          |                                                                                 |                           | Auteur               | Date             | N°       |
| informations           personnelles           Supprimer le cookie de correspondance | Projet d'install<br>forme de stock<br>matériaux dan<br>pour mise en o | ation et d'explo<br>kage et de con<br>s le cadre d'un<br>compatibilté du | bitation d'une plat<br>cassage-cribalag<br>e déclaration de<br>PLU de Brettevil | e de<br>projet<br>le-sur- | Pascal Jouin         | 24 juillet       | 1533     |
|                                                                                     | Laize (procédu                                                        | ire commune)                                                             |                                                                                 |                           |                      |                  |          |
| DREAL Normandie - 1                                                                 | Transports occ                                                        | casionnels                                                               |                                                                                 |                           | Jean-Marc<br>Sarthou | 24 juillet       | 1532     |
| Transition écologique et solidaire                                                  | Réhabilitation<br>électrique Ene<br>dans la comm                      | du poste de tra<br>dis 90 000 / 15<br>une de Saint-N                     | ansformation<br>5 000 Volts situé<br>1arcel (27)                                | Ż                         | Charlène<br>Roussel  | 21 juillet       | 1498     |
| Articles                                                                            | Création d'une<br>d'équipements<br>Champeaux (5                       | zone de moui<br>légers sur la c<br>i0)                                   | llage et<br>commune de                                                          | ÷                         | Charlène<br>Roussel  | 21 juillet       | 1499     |
| en cours de rédaction : 101                                                         | Révision du zo<br>usées sur le te                                     | nage d'assaini<br>errioire du SMA                                        | issement des eau<br>VAG - Granville (5                                          | лх<br>0)                  | Charlène<br>Roussel  | 21 juillet       | 1424     |
| en attente de validation : 85                                                       |                                                                       |                                                                          | 0                                                                               | 5   10                    | 15   20   25         | 30   35   40     | 1155     |
| publiés en ligne : 1158                                                             | Vos article                                                           | s en cours d                                                             | le rédaction                                                                    |                           |                      |                  | 0        |
| Auteurs                                                                             | # Titre :                                                             |                                                                          |                                                                                 |                           | Auteur               | Date             | N°       |
| Administrateurs : 96                                                                | La DREAL No<br>Le 19 mai 2017                                         | rmandie organi                                                           | se une data sess                                                                | sion 😂                    | HAMARD<br>Serge      | 12 mai           | 1391     |
| à la poubelle : 22                                                                  | Publications-L                                                        | iens utiles                                                              |                                                                                 |                           | HAMARD<br>Serge      | 9 janvier        | 1241     |
|                                                                                     | Concertation p                                                        | oublique relative                                                        | à la RN12                                                                       |                           | HAMARD<br>Serge      | 9 septembre 2016 | 1075     |
|                                                                                     | Enquêtes publ                                                         | iques - projets<br>lu Cotentin                                           | de fermes                                                                       |                           | HAMARD<br>Serge      | 22 août 2016     | 1052     |
|                                                                                     | □ test                                                                |                                                                          |                                                                                 |                           | HAMARD<br>Serge      | 24 juin 2016     | 938      |
|                                                                                     | L'appel à proje                                                       | ts national 201                                                          | l6 sur le plan                                                                  | Converting No.            | HAMARD<br>Serae      | 6 juin 2016      | 907      |

# Présentation de l'interface

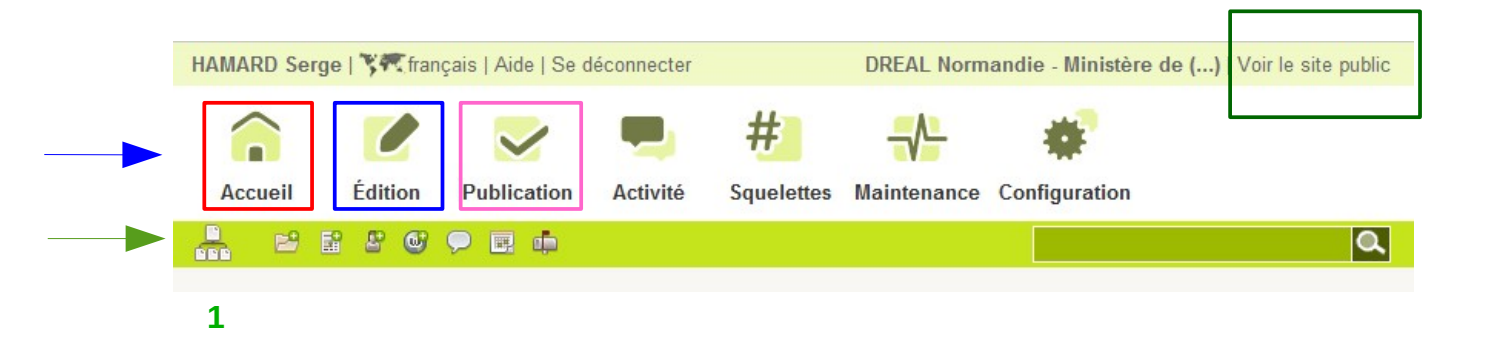

#### **MENU PRINCIPAL**

- L'affichage ci-dessus est par défaut celui que vous verrez après avoir cliqué sur "Espace privé". Il équivaut à cliquer sur le menu "Accueil".
- ➡ L'onglet "Édition" permet :
  - de voir tous ses articles (publiés, en cours de rédaction...),
  - de voir les rubriques pour lesquelles vous avez des droits.
  - de voir les documents de vos publications...
- L'onglet "Publication" vous donne accès au suivi de la publication, de la vie du site, des révisions...
- L'onglet "Voir le site" permet de revenir à la page d'accueil du site

#### Les autres menus n'ont d'intérêt que pour l'administrateur général du site.

#### **MENU DE NAVIGATION**

1: Visualiser l'arborescence du site (selon les droits attribués).

#### Les autres menus n'ont d'intérêt que pour l'administrateur général du site.

# Les étapes de création et de publication

## Connaître l'architecture de son site et ses possibilités d'évolution

## Demander une rubrique

À ce stade, l'architecture de votre site est déjà mise en place et par conséquent les rubriques de premier, deuxième et troisième niveaux sont créées. Cependant, au cours de la vie de votre site, vous pouvez être amené à demander de nouvelles sous-rubriques attachées aux rubriques principales. Dans ce cas, veuillez faire la demande auprès des administrateurs généraux du site – Serge Hamard

Les rubriques étant toutes créées, il est maintenant nécessaire de les compléter d'articles d'informations

## Créer un article Deux possibilités

**1** - Depuis l'espace privé, je me positionne sur une <u>rubrique / sous-</u> <u>rubrique</u> que j'administre et dans laquelle je veux publier **un article** 

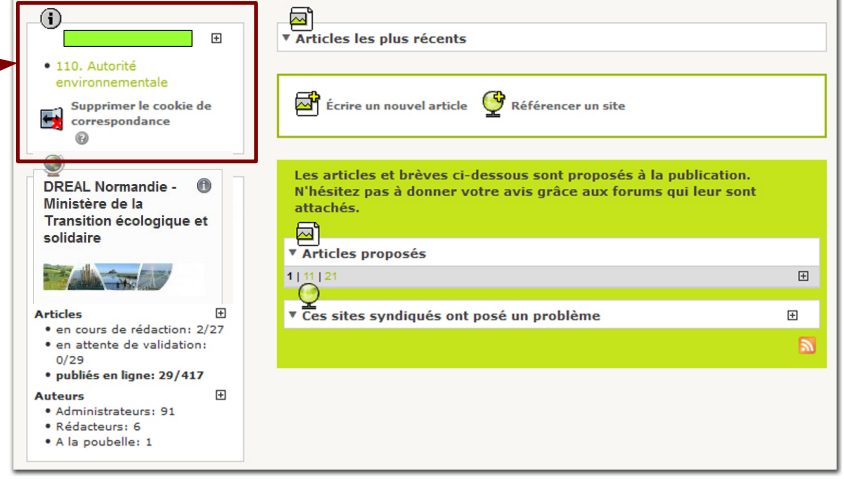

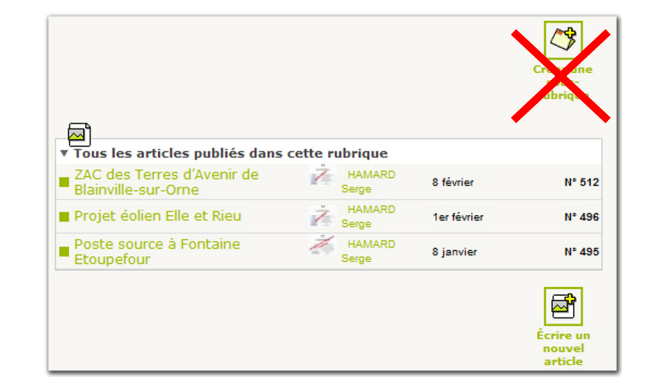

<u>Ensuite</u>, en fin de page sous le cadre de la rubrique cliquez sur Écrire un nouvel article

**2** - Je clique sur «Voir le site» en haut à droite de la page. Ce bouton permet de voir le site tel que les internautes le verront (site « public »).

| AMARD Serge   🕅 🕅 français   A              | Aide   Se déconnecter                                    | DREA                                                                                                    | L Normandie   | - Ministère d   | e ()   Voir le site | e public |
|---------------------------------------------|----------------------------------------------------------|----------------------------------------------------------------------------------------------------|---------------|-----------------|---------------------|----------|
|                                             |                                                          | #                                                                                                    | A.            |                 |                     |          |
|                                             | × -                                                      | ·····                                                                                                    |               |                 |                     |          |
| Accueil Edition Pub                         | lication Activite                                        | Squelettes Mainte                                                                                                   | enance Confi  | guration        |                     |          |
|                                             |                                                          |                                                                                                    |               |                 |                     | Q,       |
|                                             |                                                          |                                                                                                    |               |                 |                     |          |
| X<br>HAMARD Serge                           | Articles les                                             | s plus récents                                                                                                    |               |                 |                     |          |
| in the beinge                               | # Titre :                                                |                                                                                                    |               | Auteur          | Date                | N°       |
| * Informations<br>personnelles              | Réhabilitation                                           | du poste de transforma                                                                                              | tion 🚽        | Charlène        |                     |          |
| Supprimer le cookie de                      | <ul> <li>électrique Ene</li> <li>dans la comm</li> </ul> | dis 90 000 / 15 000 Vo                                                                                              | ts situé      | Roussel         | 21 juillet          | 1498     |
| Correspondance                              | Création d'une                                           | zone de mouillage et                                                                                                | .,<br>        | Charlène        |                     |          |
| ۵)                                          | <ul> <li>d'équipements</li> </ul>                        | légers sur la commune                                                                                               | e de          | Roussel         | 21 juillet          | 1499     |
| DREAL Normandie - 🕕                         | Champeaux (5                                             | 50)                                                                                                    |               |                 |                     |          |
| Ministère de la<br>Transition écologique et | Révision du zo                                           | Révision du zonage d'assainissement des eaux<br>usées sur le terrioire du SMAAG - Granville (50) Roussel 21 juillet |               |                 |                     |          |
| solidaire                                   | Consultation d                                           | Consultation du public - Gestion de la réserve                                                                      |               |                 |                     |          |
|                                             | naturelle nation                                         | nale de l'estuaire de la                                                                                            | Seine         | Serge           | 20 juillet          | 1529     |
|                                             | Consultation d                                           | lu public - Gestion de la                                                                                           | réserve       | HAMARD          | 00                  | 4500     |
| Articles                                    | <ul> <li>naturelle nation</li> </ul>                     | nale de l'estuaire de la                                                                                            | Seine         | Serge           | 20 jullet           | 1528     |
| en cours de rédaction : 101                 |                                                          |                                                                                                    |               |                 |                     | 11100    |
| en attente de validation : 85               | Vos article                                              | s en cours de réda                                                                                                  | ction         |                 |                     | 0        |
| 1.5.4.5.0                                   | # Titre :                                                |                                                                                                    |               | Auteur          | Date                | N°       |
| publies en ligne : 1156                     | La DREAL No                                              | rmandie organise une d                                                                                              | ata session 🖇 | HAMARD          |                     |          |
| Auteurs                                     | le 19 mai 2017                                           | 7                                                                                                    |               | Serge           | 12 mai              | 1391     |
| Administrateurs : 96                        | Publications-L                                           | iens utiles                                                                                                    |               | HAMARD<br>Serge | 9 janvier           | 1241     |
| A la sautalla 20                            |                                                          |                                                                                                    |               | HAMARD          |                     |          |
| a la poubelle : 22                          | Concertation p                                           | oublique relative à la RN                                                                                           | 12            | Serge           | 9 septembre 2016    | 1075     |
|                                             | Enquêtes publ                                            | liques - projets de ferme                                                                                           | es 💼          | HAMARD          |                     |          |
|                                             | nydroliennes d                                           | lu Cotentin                                                                                                    |               | Serge           | 22 aout 2016        | 1052     |
|                                             | □ test                                                   |                                                                                                    |               | HAMARD<br>Serge | 24 juin 2016        | 938      |

Je suis de retour sur le site « **public** » : je navigue et me positionne sur une rubrique que j'administre *Exemple : Autorité environnementale >* Les avis de l'Ae *>* Calvados *>* **2016** 

|                                                                                                    |                                                                                                    |                                 |                              | Ecrire un no     | uvel article Articles publié   | s ou non Modifier cette rubriqu | ue (317) Recalculer |
|----------------------------------------------------------------------------------------------------|----------------------------------------------------------------------------------------------------|---------------------------------|------------------------------|------------------|--------------------------------|---------------------------------|---------------------|
| La DREAL Normandie Autorité e                                                                                                    | nvironnementale Avis et consultatio                                                                                   | n du public Grands dossiers     | Marchés publics              | La DREAL Normand | lie à votre écoute             | 4                               |                     |
| PRÉFÉTE<br>DE LA RÉGION                                                                                                    | NORMANDIE                                                                                                    |                                 |                              | Rect             | nerche sur le site             |                                 |                     |
| NORMANDIE                                                                                                    | cionalo do l'Environnomont                                                                                            | do lutero operando tet du       |                              |                  |                                |                                 |                     |
| HABITAT, CLIMA                                                                                                    | T, AIR, EAU, NATURE, MER                                                                                              | MOBILITÉS ET                    | RISQUES                      | TRANSPORTS ET    | DÉVELOPPEMEI Ok                |                                 |                     |
| AMÉNAGEMENT, TRANS                                                                                                    | SITION ET LITTORAL                                                                                                    | INFRASTRUCTURES IND             | USTRIELS ET                  | VÉHICULES        | DURABLE ET                     |                                 |                     |
| CONSTRUCTION, ENERGI                                                                                                    | ETIQUE                                                                                                    |                                 | IATURELS                     |                  | CONNAISSANCES                  |                                 |                     |
| PAYSAGES                                                                                                    |                                                                                                    |                                 |                              |                  |                                |                                 |                     |
|                                                                                                    |                                                                                                    |                                 |                              |                  |                                |                                 |                     |
| <b>D</b>                                                                                                    | -00                                                                                                    | 0                               | -0                           |                  | O                              |                                 |                     |
|                                                                                                    | -00                                                                                                    | 0                               | -0                           | _0               |                                |                                 |                     |
| Accueil > L'autorité environnemer                                                                                                    | • • • • • • • • • • • • • • • • • • •                                                                                 | ementale > CALVADOS (14) > 20   | 16                           | -0               |                                |                                 |                     |
| Accueil > L'autorité environnemer                                                                                                    | • • Les avis de l'autorité environne                                                                                  | omentale > CALVADOS (14) > 20   | 16                           | -0               | -0                             |                                 |                     |
| Accueil > L'autorité environnemer                                                                                                    | Conversion de l'autorité environne                                                                                    | ormentale > CALVADOS (14) > 20  | 16                           | <b>-</b> 0       |                                |                                 |                     |
| Accueil > L'autorité environnemer                                                                                                    | D D<br>ntale > Les avis de l'autorité environne<br>RONNEMENTALE                                                       | Calvados (14) > 20              | 16                           | Ø                |                                |                                 |                     |
| Accueil > L'autorité environnemer<br>L'AUTORITÉ ENVIR                                                                                                    | D O<br>ntale > Les avis de l'autorité environne<br>RONNEMENTALE                                                       | Oerrentale > CALVADOS (14) > 20 | 16                           |                  | <b>C</b><br>₽ ₽ <b>: : : :</b> |                                 |                     |
| Accueil > L'autorité environnemer<br>L'AUTORITÉ ENVIR<br>L'autorité environnementale et<br>la procédure d'évaluation                                     | atale > Les avis de l'autorité environne<br>CONNEMENTALE                                                              | ormentale > CALVADOS (14) > 20  | 16                           |                  |                                |                                 |                     |
| Accueil > L'autorité environnemen<br>L'AUTORITÉ ENVIR<br>L'autorité environnementale et<br>la procédure d'évaluation<br>environnementale                 | atale > Les avis de l'autorité environne<br>RONNEMENTALE                                                              | ementale > CALVADOS (14) > 20   | 16                           | •<br>•           |                                |                                 |                     |
| Accueil > L'autorité environnement<br>L'AUTORITÉ ENVIR<br>L'autorité environnementale et<br>la procédure d'évaluation<br>environnementale                | CONNEMENTALE                                                                                                    | ementale > CALVADOS (14) > 20   | o<br>16                      | °                |                                |                                 |                     |
| Accueil > L'autorité environnemen<br>L'AUTORITÉ ENVIR<br>L'autorité environnementale et<br>la procédure d'évaluation<br>environnementale                 | CONNEMENTALE                                                                                                    | ementale > CALVADOS (14) > 20   | 0<br>16<br>plans, programmes |                  |                                |                                 |                     |
| Accueil > L'autorité environnement<br>L'AUTORITÉ ENVIR<br>L'autorité environnementale et<br>la procédure d'évaluation<br>environnementale<br>Les projets | CONNEMENTALE                                                                                                    | ementale > CALVADOS (14) > 20   | plans, programmes            | o<br>            |                                |                                 |                     |
| Accueil > L'autorité environnement<br>L'AUTORITÉ ENVIR<br>L'autorité environnementale et<br>la procédure d'évaluation<br>environnementale<br>Les projets | Antale > Les avis de l'autorité environne<br>RONNEMENTALE<br>2016<br>Listes des avis rendus par l'aut<br>et projets . | ementale > CALVADOS (14) > 20   | 0<br>16<br>plans, programmes |                  |                                |                                 |                     |

Comme je suis à présent connecté, **les boutons en haut à droite de la page ont changé** : je vois désormais quatre possibilités :

Écrire un nouvel article Articles publiés ou non Modifier cette rubrique (10) Recalculer cette page

- Écrire un nouvel article : pour écrire un article dans la rubrique où je suis positionné .
- Modifier cette rubrique : pour modifier la rubrique ou les sous-rubriques déjà présentes pour créer une sous-rubrique dans cette rubrique (*Voir avec l'administrateur du site : Serge Hamard*).
- Articles publiés ou non : pour voir les articles publiés dans la rubrique mais aussi ceux en cours de rédaction, ce qui permet de retrouver les articles sur lesquels je travaille.
- **Recalculer cette page :** pour actualiser ou rafraîchir la page. Cela permet d'afficher les modifications faites sur un article si elles ne sont pas visibles à l'écran *(il y a parfois un court délai entre la modification d'un article et la prise en compte à l'écran).*

## Le renseignement des champs :

#### Je clique en haut à droite sur « Écrire un nouvel article »

La page de création d'un article s'affiche, je peux rédiger mon article en renseignant les différents champs. L'article est composé de plusieurs éléments qui permettent de le structurer (titre, descriptif, texte principal). L'article permet également de diffuser des images et documents.

<u>**Titre</u>**: le plus court possible (maxi 100 caractères)</u>

Descriptif rapide : Une à deux lignes maximum (mots clés) (maxi 250 caractères)

Texte : le corps de l'article (texte, image, lien, document)

|                                                                                                    | Accueil > Grands dossiers > Estuaire de la Seine > La réserve naturelle nationale de l'estuaire de la Seine (RNNES)<br>Écrire un nouvel article<br>▲ Retour |                                                                                                    |
|----------------------------------------------------------------------------------------------------|----------------------------------------------------------------------------------------------------|----------------------------------------------------------------------------------------------------|
|                                                                                                    | Titre [Obligatoire]                                                                                                    |                                                                                                    |
| ARTICLE NUMÉRO :                                                                                                    |                                                                                                    | Envoyer par courriel                                                                                                    |
| Cet article est :                                                                                                    | Descriptif rapide (Contenu de l'article en quelques mots.)                                                                                                  | Aida aur la titra                                                                                                    |
| en cours de rédaction                                                                                                    | 三 B 三 🗐 🖉 🗟 ೫ 🛱 亘 🖏 📾                                                                                                    | Aide sur le descriptif                                                                                                    |
| proposé à l'évaluation                                                                                                    |                                                                                                    | Aide sur le texte                                                                                                    |
| publié en ligne                                                                                                    |                                                                                                    | <b>?</b> Vous pouvez enrichir la mise                                                                                                    |
| refusé                                                                                                    | 200                                                                                                    | en page de votre texte en utilisant<br>des « raccourcis                                                                                                    |
| a la poubelle                                                                                                    | Tayta                                                                                                    | typographiques ».                                                                                                    |
| 🔎 Prévisualiser                                                                                                    | 王 B 注 Ⅲ Ø 图 器 畦 酉 *» 📾                                                                                                    | Liste des raccourcis claviers                                                                                                    |
| OPTIONS AVANCÉES            Mots-clés             Forme             Raccourcis (accueil)             Moissonner             Logo             Plusieurs documents             Rubrique             Redirection |                                                                                                    | Deux boutons ont été<br>ajoutés à la barre d'outil de<br>SPIP pour ajouter un<br>document ou une image dans<br>le texte, à l'endroit où se<br>trouvait le curseur de la<br>souris (de manière similaire à<br>l'insertion d'une image dans<br>un traitement de texte)     L'article est enregistré<br>automatiquement quand<br>on déclenche une action<br>(ajout d'un document, clic sur<br>"Voir en ligne", etc.), pour ne<br>pas perdre le texte saisi. |
| Auteurs                                                                                                    | Options avancées effectées à set article                                                                                                    |                                                                                                    |
| Forum                                                                                                    | Auteur(s) : serge.hamard                                                                                                    |                                                                                                    |
| Pétition                                                                                                    | Ajouter un document     Ajouter une image                                                                                                    |                                                                                                    |
| Date de publication                                                                                                    | Publier Enregistrer Retour                                                                                                    |                                                                                                    |
| Date du calendrier                                                                                                    |                                                                                                    |                                                                                                    |
| Date de fin de publication                                                                                                    |                                                                                                    |                                                                                                    |

Une fois mon article terminé et enregistré, cliquez sur l'onglet « **Prévisualiser** » dans la colonne de gauche. Cela permet de voir l'article tel qu'il apparaîtrait pour les internautes s'il était publié.

## Remarque : si l'article est déjà publié « Prévisualiser » se change en « Voir en ligne »

| PRÉVISUALISATION * | La DREAL Normandie Autorité environnementale Avis et consultation du public Grands dossiers Marchés publics Services en ligne                                                                                                    | Modifier cet article (517)                          | Modifier dans l'espace privé (517) |
|--------------------|----------------------------------------------------------------------------------------------------|-----------------------------------------------------|------------------------------------|
|                    | HARINGE TAUGOR<br>PELA RÉGION<br>MOMMANDIE<br>HABITAT,<br>ALÉMENT,<br>TRANSPORTS ET<br>ELUTIORAL<br>INFRASTRUCTURES<br>NUDSTRIELS ET<br>VALOUSTRIELS ET<br>VALOUST | he sur le site<br>Ok<br>DÉVELOPPEMENT<br>DURABLE ET |                                    |
|                    | CONSTRUCTION, ÉNERGÉTIQUE NATURELS CONSTRUCTION, ÉNERGÉTIQUE NATURELS CONSTRUCTION, PAYSAGES Accuell > DREAL Normandie > Présentation de la DREAL Normandie > Management de la qualité et de l'environnement > Article (est                                                                                                    |                                                     |                                    |
|                    | Présentation de la DREAL     Article test       Normandie     Image: Statute of the statute of the statute of the                                                                                                    |                                                     |                                    |
|                    | Organisation     11 fevtier 2016       Plan d'accès - contacts     Maut de page                                                                                                    |                                                     |                                    |

#### Prévisualisation de l'article en page d'accueil du site

Je suis de retour sur le site « **public** » :

Pour continuer la rédaction de mon article : onglet « Modifier cet article » en haut à droite.

## Insertion de pièces jointes dans le corps de Texte:

## (1) – *Insertion d'une pièce jointe*

3 boutons permettent d'insérer un (des) document(s) – l'onglet au-dessus du cadre
 « Texte » et les onglets : Ajouter un document, (en bas à gauche de la fenêtre) Plusieurs
 documents dans OPTIONS AVANCÉES colonne de gauche

#### (2) – *Insertion d'une image*

2 boutons permettent d'insérer une image – l'onglet au-dessus du cadre« Texte » et l'onglet Ajouter une image (en bas au centre de la fenêtre)

Ne pas mettre de documents ou images dans le cadre « Descriptif rapide » de l'article.

|           |                           | Accueil > Grands dossiers > Estuaire de la Seine > La réserve naturelle nationale de l'estuaire de la Seine (RNNES) |                                                                                                    |
|-----------|---------------------------|----------------------------------------------------------------------------------------------------|----------------------------------------------------------------------------------------------------|
|           |                           | Écrire un nouvel article<br>A Retour                                                                                |                                                                                                    |
|           |                           | Titre [Obligatoire]                                                                                                 |                                                                                                    |
| ARTICL    | LE NUMÉRO :               |                                                                                                    | Envoyer par courriel                                                                                                    |
| Cet artic | cle est :                 | Descriptif rapide (Contenu de l'article en quelques mots.)                                                          | Aida aug la titus                                                                                                    |
| en o      | cours de rédaction        | 三 B = 🔲 🖉 👰 📽 📾 🖻 «、 📾                                                                                              | Aide sur le descriptif                                                                                                    |
| prop      | posé à l'évaluation       |                                                                                                    | Aide sur le texte                                                                                                    |
| publ      | lié en ligne              |                                                                                                    | Vous pouvez enrichir la mise                                                                                               |
| refu      | isé                       |                                                                                                    | en page de votre texte en utilisant<br>des « raccourcis                                                                    |
| a la      | poubelle                  |                                                                                                    | typographiques ».                                                                                                    |
|           | révisualiser              |                                                                                                    | Liste des raccourcis claviers                                                                                              |
|           | o videalioor              |                                                                                                    |                                                                                                    |
|           | IS AVANCÉES               |                                                                                                    | Deux boutons ont été<br>ajoutés à la barre d'outil de<br>SPIP pour ajouter un<br>document ou une image dans                |
| Fo        | ome                       |                                                                                                    | le texte, à l'endroit où se<br>trouvait le curseur de la<br>souris (de manière similaire à<br>l'insertion d'une image dans |
|           |                           |                                                                                                    | un traitement de texte)                                                                                                    |
| Se Ma     | oissonner                 |                                                                                                    |                                                                                                    |
| 🚺 Lo      | ogo                       |                                                                                                    | automatiquement quand<br>on déclenche une action                                                                           |
| O Ph      | usieurs documents         |                                                                                                    | (ajout d'un document, clic sur                                                                                             |
| C RL      | ubrique                   |                                                                                                    | "Voir en ligne", etc.), pour ne<br>pas perdre le texte saisi.                                                              |
| 🔮 Re      | edirection                |                                                                                                    |                                                                                                    |
|           | uteurs                    | Options avancées affectées à cet article                                                                            |                                                                                                    |
| Fo        | mum                       | Auteur(s) : serge.hamard                                                                                            |                                                                                                    |
| Pé        | étition                   | Ajouter un document Ajouter une image                                                                               |                                                                                                    |
| Da        | ate de publication        | Publier Enregistrer Retour                                                                                          |                                                                                                    |
| Da        | ate du calendrier         |                                                                                                    |                                                                                                    |
|           | ate de fin de publication |                                                                                                    |                                                                                                    |

## Fenêtre de téléchargement d'un document ou d'une image :

#### Depuis : mon ordinateur

- Cliquez sur **Parcourir**...pour chercher le document ou l'image
- Puis sur Téléverser

### **Depuis : la médiathèque**

- Indiquez le N° ou cliquez sur **Parcourir**...pour chercher le document ou l'image
- Puis sur Attacher

#### **Depuis : un autre site web**

- Faire un « copier » puis un « coller » de l'adresse URL du document ou de l'image
- Puis sur Choisir

| iepuis . mon ord                                                    | dinateur      |                   |                |            |
|---------------------------------------------------------------------|---------------|-------------------|----------------|------------|
| lélécharger depuis<br>votre ordinateur :                            | 6             | Parcourir         |                |            |
|                                                                     |               |                   |                | Téléverser |
|                                                                     |               |                   |                |            |
|                                                                     |               |                   |                | 1          |
| epuis : la média                                                    | athèque (docu | ments ou images d | e ce site web) |            |
| ocument numéro                                                      |               |                   | Parcourir      |            |
|                                                                     |               |                   |                |            |
|                                                                     |               |                   |                | Attacher   |
|                                                                     |               |                   |                | Attacher   |
|                                                                     |               |                   |                | Attacher   |
| lepuis : un autr                                                    | e site web    |                   |                | Attacher   |
| lepuis : un autr<br>léférencer un<br>locument d'un<br>utre site web | e site web    |                   |                | Attacher   |

## Modification du titre du document ou de l'image:

Vous avez la possibilité de modifier le Titre, de mettre un Descriptif rapide et d'intervenir sur la Date/Heure de mise en ligne *(sur l'intranet)*Cliquez ensuite sur Enregistrer

Pour les documents, mieux vaut renseigner le titre au moment du téléchargement. Pour une image, modifier le titre après avoir fait la mise en page et enregistrer l'article

| Propriétés du document ou de l'image  | ) |         |      |
|---------------------------------------|---|---------|------|
| 0 1 aac 1 (format PDF - 61.2 ko)      |   |         |      |
| Titre [Obligatoire]                   |   |         |      |
| Avis d'appel a la concurrence         |   |         |      |
| Descriptif rapide                     |   |         |      |
| {}<br><i>Marché public de travaux</i> |   |         | /    |
|                                       |   |         |      |
|                                       |   |         |      |
| Crédits                               |   |         |      |
|                                       |   |         |      |
| Date de mise en ligne :               |   |         |      |
| Date (au format jj/mm/aaaa) :         |   |         |      |
| 05/04/2017 Choisir                    |   |         |      |
| Heure (au format bh:mm) :             |   |         |      |
| 14:55                                 |   |         |      |
| 14.00                                 |   |         |      |
|                                       |   | Enregis | trer |
|                                       |   | Linegis |      |
|                                       |   |         |      |

Avec les fonctions "Ajouter une image" et "Ajouter un document" vous pouvez charger tout type de fichiers : image (jpg, png, gif) ou document (doc, pdf, odt,...). Dans le meilleur des cas il vaut mieux transformer vos documents au format PDF.

Le poids de chaque document chargé doit être inférieur à 25 Mo.

#### - Pour les images les dimensions maxi sont :

- Logo d'un article internet : 400 x 300 pixels
- Article internet/intranet : pour une image insérée dans le corps de texte : Maxi 200 pixels de large x 135 pixels de haut

# Le droit d'auteur est très strict, y compris sur internet, c'est pourquoi : j'utilise exclusivement des photos DREAL, du ministère, en basse définition (72 DPI)

Je nomme la photo et j'indique les crédits photos (nom photo + nom du photographe ou nom DREAL, ministère,...) en bas de mon article.

Je renseigne une alternative texte pour les malvoyants, afin que mon contenu soit accessible.

#### <u>Si j'ai un doute, je contacte l'administrateur général du site.</u> Serge Hamard

## Insérer facilement une pièce jointe ou une image dans le corps de texte :

#### La méthode à suivre pour l'insertion d'une pièce jointe est :

- positionner le curseur de la souris dans le corps de texte où l'on veut insérer la pièce jointe et cliquer sur l'onglet d'insertion d'une pièce jointe
- sélectionner la pièce jointe
- confirmer ou modifier le nom de la pièce jointe
- la pièce jointe apparaît à l'endroit où se trouvait le curseur de la souris :<a href="https://www.setrouvait.epsilon.epsilon

| <pre><pre>cpoesie&gt;{{Allechelle de l'es an enseignements.}}<img85 <="" pre=""></img85></pre></pre>                                                 | 59 right>                                                                  | s experiences de restau                                                                                                    | ration ecologique sont                                                        |
|----------------------------------------------------------------------------------------------------|----------------------------------------------------------------------------|----------------------------------------------------------------------------------------------------|-------------------------------------------------------------------------------|
|                                                                                                    |                                                                            |                                                                                                    |                                                                               |
| Dette deuxième édition de la<br>Seine illustre à travers plusie<br>restauration <u>existante</u> , ainsi<br>restauration. <doc858><br/>{{}}</doc858> | a lettre de l'estuaire co<br>eurs exemples la com<br>que l'importance du t | onsacrée à la restaurati<br>plexité mais aussi la div<br>ravail partenarial dans l                                          | on écologique en estua<br>versité des solutions de<br>la réussite des projets |
| Ces retours d'expérience per<br>plus efficaces et de mieux ar<br>eurs sont rendus.                                                                   | rmettent d'améliorer<br>nticiper la réaction de                            | la conception de nouvel<br>s espèces végétales et                                                                           | les mesures, de les rei<br>animales à ces espace                              |
| Options avancées affectées à                                                                                                    | à cet article                                                              |                                                                                                    |                                                                               |
| Date de publication : 22/01/                                                                                                    | /2016                                                                      |                                                                                                    |                                                                               |
| Auteur(s) : HAMARD Serge                                                                                                    | 1                                                                          |                                                                                                    |                                                                               |
| Raccourcis (accueil) : L                                                                                                    | Le logo de l'article e                                                     | est masqué   Page d'a                                                                                                    | accueil : à la une (ra                                                        |
| temporaire)                                                                                                    |                                                                            |                                                                                                    |                                                                               |
| Document(s) et image                                                                                                    | e(s) de l'article                                                          | Raccourci                                                                                                    | Actions                                                                       |
| Document(s) et image<br>Lettre N°2 - Janvier 2016 (fe                                                                                                | e(s) de l'article<br>ormat PDF - 2.3 Mo)                                   | Raccourci<br><doc858></doc858>                                                                                              | Actions<br>Remplacer Modifier Sup                                             |
| Document(s) et image<br>Lettre N°2 - Janvier 2016 (fr<br>(format JPEG - 62.                                                                          | e(s) de l'article<br>ormat PDF - 2.3 Mo)<br>6 ko)                          | Raccourci<br><doc858><br/><img859 left=""><br/><img859 center=""><br/><img859 right=""></img859></img859></img859></doc858> | Actions<br>Remplacer Modifier Sup<br>Remplacer Modifier Sup                   |

Pour remplacer, modifier ou supprimer une pièce jointe ou une image, il suffit de cliquer sur l'action correspondante.

## Exemple d'un article en création : (quelques mises en forme sont surlignées)

|                         | Titre [Obligatoire]                                                                                                    |                                                                  |
|-------------------------|----------------------------------------------------------------------------------------------------|------------------------------------------------------------------|
|                         | Bilan carbone                                                                                                    |                                                                  |
|                         | Descriptif rapide (Contenu de l'article en quelques mots.)                                                                                                    |                                                                  |
|                         | Ξ B I Ξ □ 𝒴 😰 ﷺ ₩ <sup>0</sup> 🛱 □ «» ""                                                                                                    |                                                                  |
|                         | Quel est le contenu carbone du panier de consommation courante                                                                                                    | ?                                                                |
|                         |                                                                                                    |                                                                  |
|                         |                                                                                                    |                                                                  |
|                         | Texte                                                                                                    |                                                                  |
|                         | EB7 =                                                                                                    | Éditer Voir                                                      |
| {{{Intortitro}}}        | {{Quel est le contenu carbone du panier de consommation coura                                                                                                    | nte ?}}}                                                         |
|                         | <img1375 right></img1375 right>                                                                                                    | ^                                                                |
| Mattue on ((guas))      | {{Une étude répond pour la première fois à toutes ces questions.}                                                                                                    | <u>}</u>                                                         |
| Mettre en {{gras}}      | En 2009, chaque Français a achete en moyenne 700 kg de nourriti<br>soins, de produits d'entretien ou d'aliments pour animaux{{}}                                                                                       | ire, de boissons, de produits de                                 |
|                         | Ce qui représente l'équivalent de 1,4 tonne de CO2.                                                                                                    |                                                                  |
|                         |                                                                                                    |                                                                  |
| # Drass Name (mototion  | -# Quels produits ont le plus fort [contenu carbone->doc1377] ?                                                                                                    | ans ?                                                            |
| - # Puce Numerotation - | -# La catégorie socioprofessionnelle influe-t-elle sur la quantité de<br>[site wikipédia->https://fr.wikipedia.org/wiki/Dioxyde_de_carbone                                                                             | CO2 [[CO2-Dioxyde de carbone<br>]]]] contenue dans mes courses ? |
|                         |                                                                                                    |                                                                  |
|                         |                                                                                                    | des achats et contribuent à                                      |
|                         | -**A contrario les fruits et légumes représentent 20% du poids d                                                                                                    | u panier pour un contenu carbone                                 |
| et [nen nypertexte],    | -***{Preuve que les produits les plus lourds ne sont pas forcéme                                                                                                    | ent ceux qui ont le plus d'impact                                |
| *Duce décalées          |                                                                                                    |                                                                  |
| - "Puce decalees        |                                                                                                    |                                                                  |
|                         | <pre><ima1374lleft>{{Une tonne de CO2, c'est}}</ima1374lleft></pre>                                                                                                    |                                                                  |
|                         | -*{{1}} <u>aller-retour</u> Paris/New-York en avion pour une<br>-*{{6}} allers-retours Paris/Marseille en avion pour une personn                                                                                       | personne {(environ 12000 km)}                                    |
| Mettre en {italique}    | *{{6 200 km}} avec une voiture moyenne de petite cylindrée {                                                                                                    | (soit 160g CO2/km)}                                              |
|                         | <center>Article rédigé par Serge Hamard</center>                                                                                                    | ~                                                                |
|                         | <                                                                                                    | >                                                                |
|                         | Decument(a) et image(a) de l'article Decocurai                                                                                                    | Actions                                                          |
|                         | Cube représentant 1 tonne de CO2, <pre><doc1374lleft></doc1374lleft></pre>                                                                                                    | Actions                                                          |
|                         | exposition temporaire organisée à<br>l'occasion de la COP15 à<br>Copenhague (format JPEG - 26.5 ko)                                                                                                    | er> Remplacer Modifier Supprimer                                 |
|                         | Le panier de consommation<br>courante (format JPEG - 78.7 ko) <doc1375 left=""><br/><doc1375 cent<br=""><doc1375 <="" th=""><th>er&gt; Remplacer Modifier Supprimer<br/>S(right&gt;</th></doc1375></doc1375></doc1375> | er> Remplacer Modifier Supprimer<br>S(right>                     |
|                         | Contribution des produits au contenu carbone du<br>panier (format PDF - 4.8 Mo)                                                                                                    | Remplacer Modifier Supprimer                                     |
|                         | Ajouter un document Ajouter une image                                                                                                    |                                                                  |
|                         | Publier Prévisualiser                                                                                                    | Enregistrer                                                      |

Si vous n'êtes pas sûr de votre article et souhaitez vérifier préalablement votre travail, vous pouvez adopter la démarche suivante :

- Cliquez sur Enregistrer votre travail,
- Maintenez votre article en statut "en cours de rédaction" (le statut par défaut d'un article en création l'internaute ne le voit pas),
- Utiliser la fonction "**Prévisualiser**" afin de voir le résultat de votre travail en ligne sans que l'internaute ne puisse le visualiser
- Une fois que votre article est validé, cliquez, en bas de la page sur l'onglet <u>Publier</u> (l'article dispose du statut publié en ligne)

## Exemple d'un article publié en ligne : (le visuel dans l'espace public)

|                                                                  |                                   |                                                                                                    |                         |               |                            | 1                                  |                       |
|------------------------------------------------------------------|-----------------------------------|----------------------------------------------------------------------------------------------------|-------------------------|---------------|----------------------------|------------------------------------|-----------------------|
|                                                                  |                                   |                                                                                                    |                         |               | Modifier cet article (531) | Modifier dans l'espace privé (531) | Recalculer cette page |
| La DREAL Normandie Autorité env                                  | ironnementale Avis et consultatio | on du public Grands dos                                                                                                    | ssiers Marchés public   |               |                            | •                                  |                       |
|                                                                  |                                   |                                                                                                    |                         |               |                            |                                    |                       |
| Inflance and and                                                 |                                   |                                                                                                    |                         |               |                            |                                    |                       |
| Liberti - Ecoliti - Proveniul                                    |                                   |                                                                                                    |                         | A DECEMBER OF |                            |                                    |                       |
| RÉPUBLIQUE FRANÇAISE                                             |                                   | and the second second s |                         | 1 A           |                            |                                    |                       |
|                                                                  |                                   | 1 2 3                                                                                                    |                         |               |                            |                                    |                       |
| DE LA RÉGION                                                     | NORMANDIE                         |                                                                                                    |                         | Rech          | erche sur le site          |                                    |                       |
| NORMANDIE Direction Rég                                          | ionale de l'Environnement,        | de l'Aménagement                                                                                                    | et du Logement          | -             | Ok                         |                                    |                       |
| HABITAT, CLIMAT,                                                 | AIR, EAU, NATURE, MER             | MOBILITÉS ET                                                                                                    | RISQUES                 | TRANSPORTS ET | DÉVELOPPEMENT              |                                    |                       |
| AMÉNAGEMENT, TRANSI                                              | TION ET LITTORAL                  | <b>INFRASTRUCTURES</b>                                                                                                    | INDUSTRIELS ET          | VÉHICULES     | DURABLE ET                 |                                    |                       |
| CONSTRUCTION, ÉNERGÉT                                            | TIQUE                             |                                                                                                    | NATURELS                |               | CONNAISSANCES              |                                    |                       |
| PAYSAGES                                                         |                                   |                                                                                                    |                         |               |                            |                                    |                       |
|                                                                  | ðð                                | <b>0</b>                                                                                                    |                         |               |                            |                                    |                       |
|                                                                  |                                   |                                                                                                    |                         |               |                            |                                    |                       |
| Accueil > Actualités > Les Actualités                            | s Locales > Bilan carbone         |                                                                                                    |                         |               |                            |                                    |                       |
|                                                                  |                                   |                                                                                                    |                         |               |                            |                                    |                       |
| ACTUALITÉS                                                       |                                   |                                                                                                    |                         |               |                            |                                    |                       |
|                                                                  |                                   |                                                                                                    |                         |               |                            |                                    |                       |
| Les Actualités Locales                                           |                                   |                                                                                                    |                         |               |                            |                                    |                       |
|                                                                  | Blian carbone                     |                                                                                                    |                         |               |                            |                                    |                       |
| Campagne nationale                                               |                                   |                                                                                                    |                         |               |                            |                                    |                       |
|                                                                  | 12 février 2016                   |                                                                                                    |                         |               |                            |                                    |                       |
|                                                                  |                                   |                                                                                                    |                         |               |                            |                                    |                       |
|                                                                  |                                   |                                                                                                    |                         |               |                            |                                    |                       |
| Quel est le contenu carbone du panier de consommation courante ? |                                   |                                                                                                    |                         |               |                            |                                    |                       |
|                                                                  |                                   |                                                                                                    | -                       |               |                            |                                    |                       |
|                                                                  | Une étude répond pour la premie   | ere fois à toutes                                                                                                    |                         |               |                            |                                    |                       |
|                                                                  | ces questions.                    |                                                                                                    | र्ड्ड निक्र सम्बद्धे का |               |                            |                                    |                       |

Si vous n'êtes pas satisfait de votre article et souhaitez le modifier, cliquez sur **Modifier cet article (....)** en haut à droite de votre écran. Vérifier préalablement votre travail, vous pouvez adopter la démarche suivante :

- Vous pouvez changer le statut de l'article (le mettre en cours de rédaction),
- Faites vos modifications, (Modifier cet article),
- Enregistrez votre travail,
- Votre article est en statut "en cours de rédaction", utilisez la fonction "publié en ligne" afin de voir le résultat de votre travail dans l'espace public, cliquez sur Voir en ligne.

# Les règles de base de mises en ligne

#### Préambule :

On n'écrit pas sur le Web pour soi. Ne jamais perdre de vue que l'on écrit pour être lu.

- 85% des lecteurs d'un site web arrivent sur une page web par moteur de recherche ce qui implique que la page trouvée doit se suffire à elle-même.
- Les sites web sont aussi soumis aux règles d'accessibilité *(déficiences, mode de navigation, interface de sortie ...)* RGAA approuvé le 21 octobre 2010.

Donc, tout rédacteur web doit respecter un certain nombre de règles qui permettront aux articles mis en ligne d'être consultés par le maximum de personnes.

#### La règle essentielle :

L'élaboration de contenu se fera exclusivement dans les articles. Les rubriques ne servent qu'à structurer l'information. (Les textes qui figureront dans les rubriques ne seront que des textes explicatifs, d'introduction.)

## Création de l'article : 3 champs à remplir

#### I - Le titre :

(Obligatoire)

- Tous les titres comporteront
  - un numéro devant le titre (de 5 en 5)
  - un point
  - un espace
  - Un titre clair dont la première lettre est en majuscule et les autres en minuscules
    - Exemple : 5. Consignes d'écriture pour le web
    - Exemple : 10. Consignes d'écriture pour le web
    - Exemple : 15. Consignes d'écriture pour le web

#### Conseil : Garder un intervalle de 5 en 5 entre chaque chiffre afin de permettre des ajouts

#### II - Le descriptif :

(Obligatoire)

• Vient compléter le titre (Deux lignes maxi).

#### La vérification de la rédaction Titre/Descriptif

Soigner les titres de vos articles : ils doivent être neutres et informatifs - La règle des 5 W : what, where, who, when, why (quoi, où, qui, quand, pourquoi)

## III - Le corps de texte :

- Un article pour être indexé, doit comporter au minimum 200/300 caractères
- Un article doit faire au maximum 2 scrolling (2 hauteurs d'écran)
- Raccourcis typographiques (Emploi uniquement des signes typographiques, l'emploi du code HTML est à proscrire)

#### Les pièces jointes :

- Taille limitée à 25 Mo Pour des fichiers > 25Mo, voir l'administrateur du site.
- Tous les formats sont supportés à l'exception des ".exe". Toutefois, il sera privilégié des formats standardisés et accessibles par la majorité des lecteurs. De ce fait, l'utilisation du format PDF est recommandé pour l'internet. Afin de ne pas générer des fichiers trop lourd, il est recommandé de configurer l'exportation PDF pour du web à savoir réduire la résolution des images à 75DPI.
- La rédaction des titres des pièces jointes doit être soignée.
- Dans le cas d'un long titre, il est possible de compléter le titre de la pièce jointe avec un descriptif

#### Les images :

- 3 formats (JPG PNG : pour les photos et GIF : pour les diagrammes, logo etc. )
- Réduire la résolution des images à 75 DPI
- Obligation de légender l'image
- Obligation d'indiquer la source de la photo

#### La vérification de la rédaction du corps de texte

-Toujours garder à l'esprit qu'un site Web doit être : crédible, clair, concis, cohérent *(la règle des 4 C)* 

-Une idée = une phrase

-Favoriser la lecture rapide en hiérarchisant l'information (Titre - Intertitre - Gras)

-Utiliser le principe de la pyramide inversée, l'internaute doit pouvoir prendre connaissance du fond dans les 10 premières secondes.

-Éviter les abréviations (D.G.E.C, D.I.C.O.M, etc.)

-Vérifier les liens

-Vérifier les images

## Exemple de rédaction d'un article

# **Titre :** Bilan carbone **Descriptif :** Quel est le contenu carbone du panier de consommation courante ?

#### Le corps de texte :

#### **Bilan carbone**

Article créé le 16/06/2014

Mis à jour le 16/06/2014

# Quel est le contenu carbone du panier de consommation courante ?

Une étude répond pour la première fois à toutes ces questions.

En 2009, chaque Français a acheté en moyenne 700 kg de nourriture, de boissons, de produits de soins, de produits d'entretien ou d'aliments pour animaux... Ce qui représente l'équivalent de 1,4 tonne de CO2.

- 1. Quels produits ont le plus fort contenu carbone ?
- 2. Le contenu carbone de mon panier est-il le même à 30 et à 60 ans ?
- 3. La catégorie socioprofessionnelle influe-t-elle sur la quantité de CO2 [1] contenue dans mes courses ?

#### - Plus mon panier est lourd plus il contient de CO2 ? Pas forcément...

- Les produits non alimentaires représentent 11 % du poids total des achats et contribuent à hauteur de 26 % au contenu carbone d'un panier.
  - A contrario les fruits et légumes représentent 20% du poids du panier pour un contenu carbone d'à peine 7%.
    - Preuve que les produits les plus lourds ne sont pas forcément ceux qui ont le plus d'impact

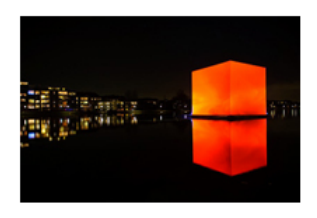

#### Une tonne de CO2, c'est ...

- 1 <u>aller-retour</u> Paris/New-York en avion pour une personne (environ 12000 km)
- 6 allers-retours Paris/Marseille en avion pour une personne 6 200 km avec une voiture moyenne de petite cylindrée (soit 160g CO2/km)

Le point sur le contenu carbone : Le panier de consommation courante (format pdf - 611.3 ko)

Article rédigé par Serge Hamard

[1] CO2 -Dioxyde de carbone : 🗹 site wikipédia

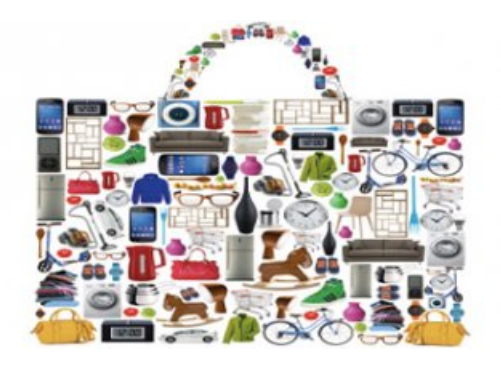

## La mise en forme de cet article

(Tout ce qui est en rouge est expliqué sur la page suivante 26)

#### <u>Titre</u>

Bilan carbone

### **Descriptif rapide**

Quel est le contenu carbone du panier de consommation courante ?

#### <u>Texte</u>

{{{Quel est le contenu carbone du panier de consommation courante ?}}}

#### <img1375|right>

{{Une étude répond pour la première fois à toutes ces questions.}}

En 2009, chaque Français a acheté en moyenne 700 kg de nourriture, de boissons, de produits de soins, de produits d'entretien ou d'aliments pour animaux{{...}}

Ce qui représente l'équivalent de 1,4 tonne de CO2.

#### </br>

-#Quels produits ont le plus fort [contenu carbone->doc1377] {{?}} -#Le contenu carbone de mon panier est-il le même à 30 et à 60 ans {{?}} -#La catégorie socioprofessionnelle influe-t-elle sur la quantité de CO2 [[CO2 -Dioxyde de carbone : [site wikipédia->http://fr.wikipedia.org/wiki/Dioxyde\_de\_carbone]]] contenue dans mes courses {{?}}

{{- Plus mon panier est lourd plus il contient de CO2 ? Pas forcément...}}

-\*Les produits non alimentaires représentent 11 % du poids total des achats et contribuent à hauteur de 26 % au contenu carbone d'un panier.

-\*\*A contrario les fruits et légumes représentent 20% du poids du panier pour un contenu carbone d'à peine 7%.

-\*\*\*{Preuve que les produits les plus lourds ne sont pas forcément ceux qui ont le plus d'impact sur l'environnement...}

#### </br>

----

</br>

<img1374|left>{{Une tonne de CO2, c'est ...}} -\*{{1}} <u>aller-retour</u> Paris/New-York en avion pour une personne {(environ 12000 km)} -\*{{6}} allers-retours Paris/Marseille en avion pour une personne -\*{{6 200 km}} avec une voiture moyenne de petite cylindrée

{(soit 160g CO2/km)}

<center>Article rédigé par serge hamard</center>

## **Pour votre information**

## Barre d'outils (zone : Descriptif rapide, Texte)

Transformer en {{{intertitre}}} (l'intertitre apparaît en bleu) Transformer en {{Gras}} Transformer en { {{Gras et Italique}} }

**Transformer** en {*Italique*}

Mettre en liste **1.** Puce N°, -# (Sur votre clavier) • Puce décalage, -\*, -\*\*\* (Sur votre clavier)

Insérer un Tableau

Ajouter un document dans le texte

Ajouter une image dans le texte

Transformer en lien [hypertexte]

Transformer en [[Note de bas de page]]

| Ξ   | в     | I    | Ξ     |       | 0            | Spip<br>Jun pip <sup>(1)</sup>   |
|-----|-------|------|-------|-------|--------------|----------------------------------|
| Que | est   | le c | onter | nu ca | irbone du pa | nier de co                       |
| Ξ   | В     | I    | Ξ     |       | 0            | Spin pip <sup>(1)</sup>          |
| Que | l est | le o | onter | nu ca | irbone du pa | nier de co                       |
|     | _     |      |       |       |              |                                  |
| Ξ   | В     | Ι    | =     |       | 0 👱          | Spin op(1)                       |
| Que | l est | le c | onter | u ca  | irbone du pa | nier de co                       |
| Ξ   | В     | I    | Ξ     |       | 0 👱          | Spip<br>Tin pip <sup>(1)</sup>   |
| Que | l est | le c | ontei | nu ca | arbone du pa | anier de co                      |
|     |       |      |       |       |              |                                  |
| Ξ   | В     | I    | Ξ     |       | 0 👱          | Spip<br>State sip <sup>(1)</sup> |
| Que | l est | le c | ontei | nu ca | rbone du pa  | anier de co                      |
| Ξ   | В     | I    | =     |       | 0            | Spin pip <sup>(1)</sup>          |
| Que | l est | le o | onter | nu ca | irbone du pa | nier de co                       |
| Ξ   | В     | I    | E     |       | 0            | Spin pip <sup>(1)</sup>          |
| Que | l est | le o | onter | nu ca | irbone du pa | nier de co                       |
| ≣   | В     | I    | Ξ     |       | 0 👱          | apip<br>a ma                     |
| Que | l est | le c | onter | nu ca | irbone du pa | nier de co                       |
| Ξ   | В     | I    | Ξ     |       | 0            | SPIR Jip <sup>(1)</sup>          |
| Que | l est | le o | onter | nu ca | irbone du pa | nier de co                       |
|     |       |      |       |       |              |                                  |
|     |       |      |       |       |              |                                  |

#### Codes HTML (A utiliser avec vigilance)

| Saut de ligne    | (Sur votre clavier) {{}} ou {{{}}  |
|------------------|------------------------------------|
| Centrer          | <center> mon texte, image</center> |
| Souligner        | <u>mon texte</u>                   |
| Trait séparateur | (Sur votre clavier, 4 tirets du 6) |

## **Insertion Image**

| Aligner à droite | <img180245456 <b>right&gt;</img180245456 <b> |
|------------------|----------------------------------------------|
| Aligner à gauche | <img180245456 <b>left&gt;</img180245456 <b>  |
| Centrer          | <img180245456 center></img180245456 center>  |

# **Raccourcis typographiques**

Pour enrichir la mise en page de votre texte, SPIP propose d'utiliser des raccourcis typographiques pour la rédaction des articles

1 - Mise en italique et en gras : (barre outils – Texte explicatif)

On indique simplement du texte en *italique* en le plaçant entre des accolades simples.

✓ Code SPIP correspondant : {italique}

On indique du texte en gras en le plaçant entre des accolades doubles.

✓ Code SPIP correspondant : {{gras}}

On indique du texte en **intertitre** en le plaçant entre des accolades triples.

✓ Code SPIP correspondant : {{{intertitre}}}

#### 2 - Énumération imbriquée (liste à puces) :

- Un exemple d'énumération imbriquée :

Ton cheval est :

de traie,
blanc,
noir,

mais mon lapin est

blanc :

angora ou,
à poil ras.

✓ Code SPIP correspondant : (clavier numérique)

- Un exemple d'énumération imbriquée :
- -\*Ton cheval est :
- -\*\*de traie,
- -\*\*blanc,
- -\*\*noir,
- -\*mais mon lapin est
- -\*\*blanc :
- -\*\*\*angora ou,
- -\*\*\*à poil ras.

#### 3. Liste numérotée : (clavier)

- 1. premier
- 2. deuxième
- 3. troisième
- 4. toi
- 5. moi
- ✓ Code SPIP correspondant :
  - -# premier
  - -# deuxième
  - -# troisième
  - -# toi
  - -# moi

#### 4. Tiret horizontal : (clavier numérique)

✓ Code SPIP correspondant : ----

5. Il est possible d'ajouter également des notes de bas de page selon plusieurs méthodes : (barre outils – Descriptif rapide / Texte explicatif) et <u>(clavier)</u>

- avec numérotation automatique [1] [2] avec numérotation forcée [10]
- avec astérisques [\*]
- sans référence
- avec libellé [<u>Capra</u>]
  avec rappel d'une note existante [2]

[1] La vie est belle est un très bon film [2] Vraiment un très bon film [10] Il est dans mon top 10 [\*] Je parle de celui de 1946 Je dois avouer ne pas avoir vu celui de 1956 [Capra] un réalisateur hors norme

#### ✓ Code SPIP correspondant :

-\* avec numérotation automatique [[La vie est belle est un très bon film]] [[Vraiment un très bon film]]

- -\* avec numérotation forcée [[<10> Il est dans mon top 10]]
- -\* avec astérisques [[<\*> Je parle de celui de 1946]]
- -\* sans référence [[<> Je dois avouer ne pas avoir vu celui de 1956]]
- -\* avec libellé [[<Capra> un réalisateur hors norme]]
- -\* avec rappel d'une note existante [[<2>]]

# **IMPORTANT** : Règles fonctionnelles

## **1** - Introduction

Ce chapitre est constitué d'un ensemble de règles à respecter pour la gestion des sites Internet/intranet de la DREAL Normandie. Le site nécessite une organisation entre les différents administrateurs restreints, auteurs disposant des droits dans les différents services.

## 2 - Administration

#### Configuration

La configuration du site relève des administrateurs généraux du site.

- Serge HAMARD Chargé de mission web MiCOM DREAL Normandie
- Fabienne DIEUSET Cheffe adjointe de la MiCOM DREAL Normandie

#### Création des auteurs et des groupes d'auteurs

L'administrateur général crée les auteurs puis les affectent dans un groupe d'auteurs.

#### A respecter :

- Chaque auteur doit avoir participé à une formation de mise en ligne.
- Chaque auteur doit avoir activé son authentification pour accéder à l'espace privé du site.
- Chaque auteur doit être affecté au minimum à une rubrique.
- Chaque auteur est affecté au minimum sur des rubriques de niveau 3.

#### Gestion des auteurs :

L'administrateur général se charge des affectations et des changements d'affectation des rubriques.

En cas de départ ou de mouvement d'un auteur, il convient de prévenir les administrateurs généraux du site . L'intitulé de l'auteur sera renommé avec le préfixe XXX.

Il reviendra à son successeur de s'attribuer ces articles.

#### Suivi du tableau internet des auteurs

Un tableau présentant les auteurs sera tenu à jour par les administrateurs généraux du site .

## 3 - Animation internet/intranet

Les administrateurs restreints sont vraiment les relais de l'administrateur général dans les services. A ce titre, ils doivent remplir deux missions principales :

- effectuer une veille et une animation dans leur service pour mettre à jour les articles existants et pour en identifier de nouveaux à publier

- créer et mettre à jour des articles sur l'Internet/intranet

## 4 - La gestion des sites

#### Les règles générales

L'architecture de l'internet/intranet s'inspire des préconisations de la charte éditoriale du ministère

#### Les rubriques

<u>Attention :</u> La numérotation des rubriques est importante pour la lisibilité de l'arborescence et chacun devra s'y conformer.

Dans un souci de cohérence, de lisibilité et de respect des chartes (administratives, graphiques), <u>toute</u> <u>création de rubriques sur l'internet/intranet de la DREAL Normandie est élaboré en collaboration avec les</u> <u>administrateurs généraux du site</u>.

#### Le circuit de validation pour l'internet

Quatre validations pour la mise en ligne sur le site internet :

- Le chef de service ou le service valide le contenu des articles.

- Les administrateurs généraux du site valident la forme et le contenu des articles, proposés par les services pour la rubrique  $\ll$  A la une et Actualités  $\gg$  en page d'accueil ,.

- Les administrateurs généraux du site valident l'aspect fonctionnel, accessibilité, juridique et technique de la mise en ligne.

#### La gestion de la page d'accueil de l'internet

#### Bloc à la une, Bloc Actualités (temporaire)

Les services qui souhaitent mettre en ligne leur article : A la une, Actualités *(temporaire)* de la page d'accueil, envoient un mail aux administrateurs généraux du site qui affichent ces informations en page d'accueil après validation.

- Serge HAMARD Chargé de mission web MiCOM DREAL Normandie
- Fabienne DIEUSET Cheffe adjointe de la MiCOM DREAL Normandie

#### Bloc ZOOM SUR ...

Les services qui souhaitent afficher une information dans le bloc  $\ll$  ZOOM SUR...  $\gg$  de la page d'accueil envoient un mail aux administrateurs généraux du site

#### La gestion des images

<u>Attention :</u> Les services pourront illustrer les articles du site par des images. Afin de se garantir de l'aspect juridique, les administrateurs demandent aux services pour validation de lui proposer par courriel en précisant la rubrique :

• Serge HAMARD – Chargé de mission web – MiCOM - DREAL Normandie

#### L'évaluation des sites internet/intranet

L'évaluation des sites est de la responsabilité des administrateurs généraux.

• Serge HAMARD – Chargé de mission web – MiCOM - DREAL Normandie

#### Elle comprend :

- L'évaluation de fréquentation à partir des statistiques mensuelles
- L'évaluation à partir d'un questionnaire qualité

## **5** - Formation – Assistance

L'administrateur a un rôle de formateur, de conseil et d'assistance vis à vis des agents :

- Formation pour les différents auteurs,
- Explication de l'organisation pour la publication sur l'internet,
- Aide à l'organisation des sous-rubriques.